## 國立空中大學 113 學年度學生會會長暨各中心學生代表選舉 網路投票操作說明

- 、 選舉人:為本學期(112 下)有選課繳費之空大全修生及專科生(不含選修 生); 同時兼具「空大全修生」及「專科生」雙重身分者,電腦設定為「空 大全修生」身分上網投票。
- 二、 每位同學有 2 種選票:於「教務行政資訊系統」網路投票,二合一選舉採單 記投票制。
- (一)第1種選票:國立空中大學113學年度學生會會長選舉,可投1票。
- (二) 第2種選票:國立空中大學113學年度學生會所屬中心學生代表選舉,可投 1票。
- 三、 投票日期:113年5月7日至113年5月20日晚上11時59分止。 選舉開票結果公告:113年5月22日。
- 四、 學務處學生會公告資訊: https://www2.nou.edu.tw/coach/doclist.aspx?uid=5849&pid=4429
- 五、 投票網址 (擇一使用): 教務行政資訊系統 (建議使用 CHROME 瀏覽器) https://noustud.nou.edu.tw/ 問卷調查 https://misapp.nou.edu.tw/nouCqr/noulogin/Login/init.do
- 六、 網路投票步驟:
- 步驟1:網路投票路徑:空大首頁→在校生→學習資源→教務行政資訊系統 https://noustud.nou.edu.tw/

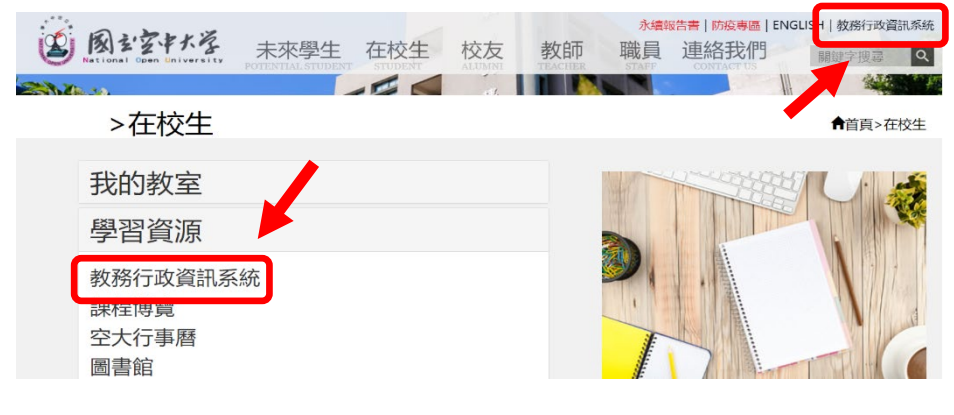

步驟2:請點選「登入」

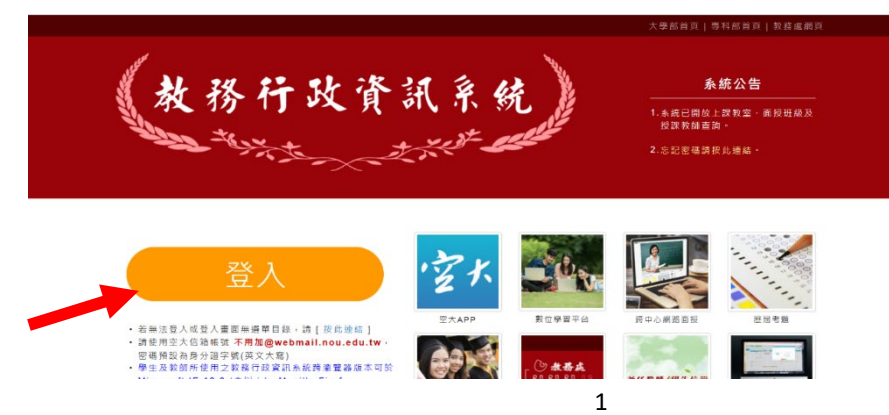

## 步驟3:輸入個人帳號及密碼

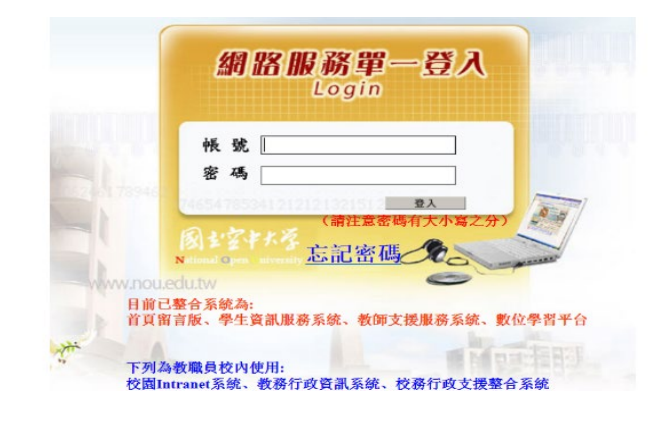

## 步驟4:請點選「確定」

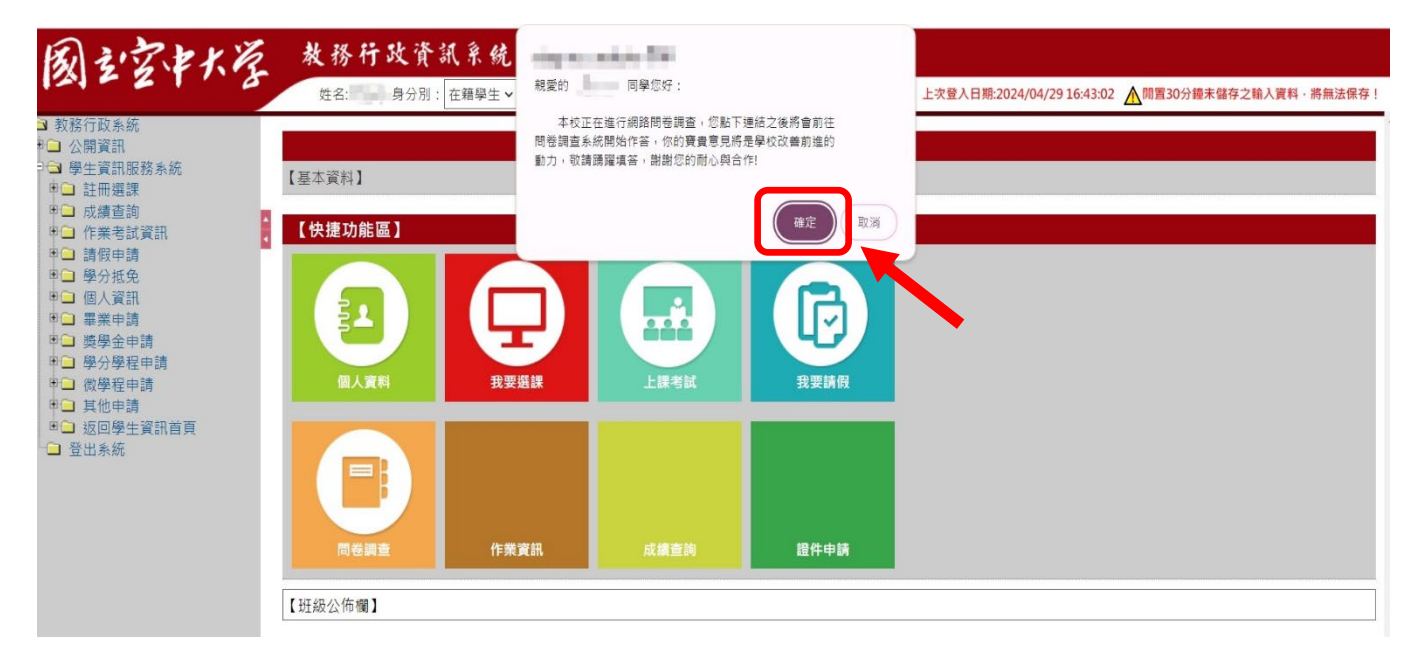

步驟5:請點選「問卷調查」

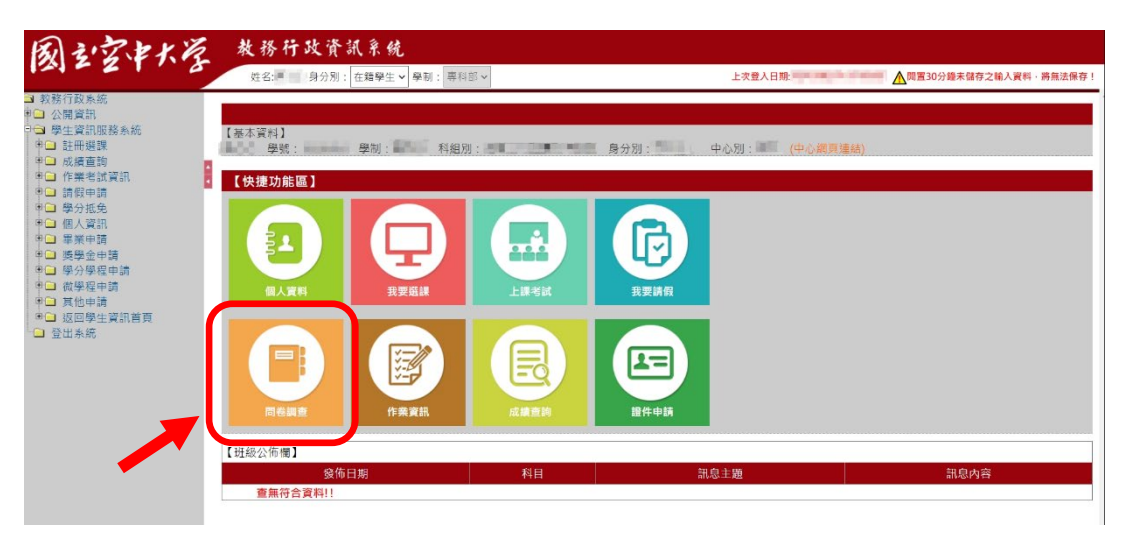

步驟 6:開始投票,請點選「開始作答」國立空中大學 113 學年度學生會會長選舉 或點選「開始作答」國立空中大學 113 學年度學生會〇〇中心學生代表選

| 舉。 |
|----|
|----|

| 風シ空中大学<br>National Open University | 教務行政資訊系統問卷調查               |                |           | 姓名 : 💻 |  |
|------------------------------------|----------------------------|----------------|-----------|--------|--|
|                                    | 問卷名稱                       | 受訪者身分          | 學年期       | 實施時間   |  |
| 開始作答                               | 國立空中大學 學年度學生會會長選舉          | 學生會會長選舉人       | 學年下學<br>期 |        |  |
| 開始作<br>答                           | 國立空中大學 學年度學生會 中心學生代<br>表選舉 | 中心學生會代表選舉<br>人 | 學年下學<br>期 | 1000   |  |

## 步驟7:請點選「開始作答」

| al Open University                    | 教務行政資訊系統問卷調查                                                                                   | 姓名:                          |
|---------------------------------------|------------------------------------------------------------------------------------------------|------------------------------|
|                                       |                                                                                                |                              |
|                                       | 國立空中大學國學年度 學期                                                                                  |                              |
| 國立空中大學 學年度<br>本校定於 年 月<br>尊中心學生代表選舉,本 | 學生會會長暨各學習指導中心學生代表選舉投票公告<br>日起至 年 月 日止開放教務行政資訊系統,以問卷調查方式辦理<br>SI項選舉採單記投票制,請 學年度 學期有選課繳費之大學部全修生及 | 學年度學生會會長暨各學習<br>專科部同學利用前述系統開 |
| 这時間, 撥冗上網行使炮                          | 5种型的權利。                                                                                        | 國立空中大學學生事務處敬問                |
| 故時間,撥冗上網行使炮<br>受訪者姓名                  | <sup>初神聖</sup> 的權利。<br>問機名編                                                                    | 國立空中大學學生事務處敬顧                |
| 故時間,撥冗上網行使炮<br>受訪者姓名                  | <sup>77神聖的權利。<br/>問<b>卷名</b>稱</sup>                                                            | 國立空中大學學生事務。                  |

步驟8:請點選你心目中的候選人代表後,再點選「下一題」,即完成該選舉投票。

|              | 問卷名稱                   | 受訪者姓名        |
|--------------|------------------------|--------------|
|              | 國立空中大學學學年度學生會會中心學生代表展習 | Mar of       |
| (一) 型年[      | g學生會——中心學生代表選舉         | 1 / 1        |
| 1. 學<br>選1位  | 年度學生會量費中心學生代表候         | 選人拿位・毎人限圈    |
| $\bigcirc$   | 號次1/20                 |              |
| 1            | 候選人號次1號照片              |              |
| 1. 點選心目中的候選人 | , 單記投票制                |              |
| $\odot$      | 號次2 /                  |              |
|              | 候選人號次2號照片              |              |
|              |                        | 2. 點選下一題(=提交 |
|              |                        |              |
|              |                        | 展一不          |

步驟9:請點選「確定」

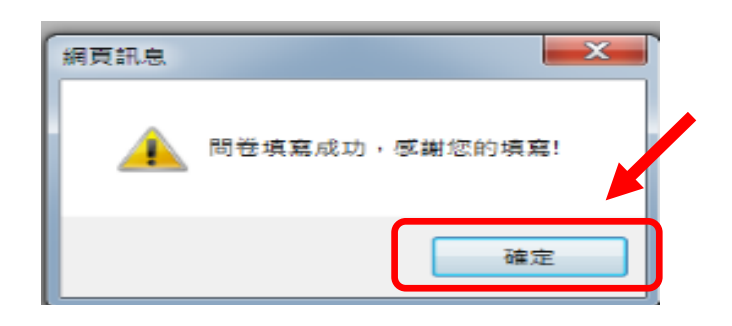

步驟10:

- 投另一張選票,請點選「開始作答」國立空中大學113學年度學生會會長選舉 或點選「開始作答」國立空中大學113學年度學生會○○中心學生代表選舉。
- 2. 重覆步驟7至10。

| an offen onlikelisið. |                              |                |           |                       |
|-----------------------|------------------------------|----------------|-----------|-----------------------|
|                       | 問卷名稱                         | 受訪者身分          | 學年期       | 實施時間                  |
| 開始作答                  | 國立空中大學學年度學生會會長選舉             | 學生會會長選舉人       | 學年 學<br>期 | and the second second |
| 已填寫                   | 國立空中大學, 學年度學生會, 中心學生代<br>表選舉 | 中心學生會代表選舉<br>人 | 學年 學<br>期 |                       |

步驟11:出現此畫面,皆顯示「已填寫」,表示已經完成投票。

|         | 問卷名稱                       | 受訪者身分      | 學年期          | 實施時間                   |
|---------|----------------------------|------------|--------------|------------------------|
| 已填<br>寫 | 國立空中大學。學年度學生會會長選舉          | 學生會會長選舉人   | ■學年 ■學<br>期  | Sector in Manual<br>12 |
| 已填寫     | 國立空中大學 學年度學生會 中心學生代表選<br>舉 | 中心學生會代表選舉人 | ■■學年 ■學<br>期 |                        |